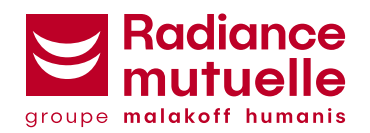

## Comment vous connecter à votre Espace Client Santé/Prévoyance ?

## 1. Rendez-vous sur https://radiance.fr

Cliquez sur le lien ci-dessus ou copiez l'URL dans votre navigateur internet.

2. Dans le menu supérieur, **cliquez sur le bouton rouge « Se connecter** » dans le coin supérieur droit.

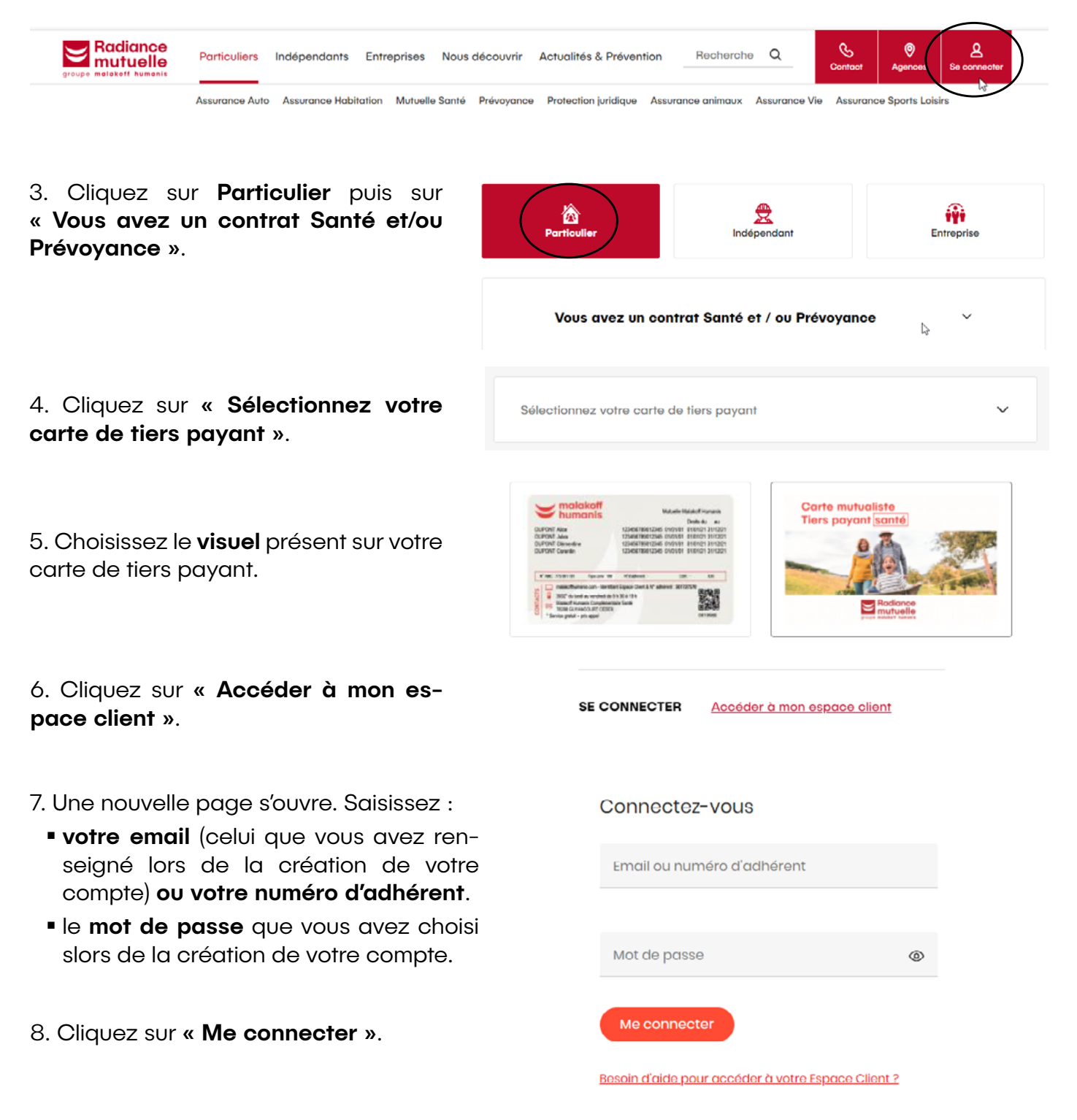